# LES INGREDIENTS

## Mise en place des produits en ingrédients :

1. VICI a mis en place près de 2500 ingrédients déjà paramétrés :

Pour associer vos produits à un ingrédient :

| Cliquer sur | ٠ | PARAMÈTRES | ~           | puis sur   | Outils       |                     | ^   | et enfin    |
|-------------|---|------------|-------------|------------|--------------|---------------------|-----|-------------|
| Corrections | ; |            | et choisis  | Associ     | er les produ | its à un ingrédient | eti | cliquer sur |
| ⊕           |   | afin que v | vos produit | s soient r | attachés à   | des ingrédients.    |     |             |

### Mise en place des ingrédients :

| 1. Pour m<br>Analy        | nettre les in<br>se des ingrédie  | ngrédients en p<br>ents<br>qui v  | lace, cliqu<br>/a vous ou | er sur                         | Menus/Re            | ecettes ^                                                        | puis sur                          |   |       |
|---------------------------|-----------------------------------|-----------------------------------|---------------------------|--------------------------------|---------------------|------------------------------------------------------------------|-----------------------------------|---|-------|
| Analyse des ingrédients   | T TARIFI<br>Début<br>* 14/08/2024 | é) 🗸 🧔                            | 124                       | Date tarificati     14/08/2024 | Recherche           | Entrez un texte pour effectuer une recherc     Type de catalogue | he<br>Ingrédient<br>Pas de filtre |   | Q     |
|                           |                                   |                                   |                           |                                |                     |                                                                  |                                   |   | ♦ 🖪 🗏 |
| Recette technique         | Plat                              | Produit technique                 | Marque                    | Signe                          | Prix (au kg)        | Ingrédient                                                       | Produit tarifé                    |   |       |
| Axoa de veau              | Plat principal                    | Ail émincé sg 1 kg                | * (Contient               |                                | rest egara 0,0000 € | Ail haché/émincé/cube 250 g                                      |                                   | ۲ | ≓     |
| Gâteau chocolaté          | Dessert                           | Amande poudre 1 kg                |                           |                                | 0,0000 €            | Amande poudre 1 kg                                               |                                   | ۲ | ≓     |
| Moussaka végétarienne BIO | Plat principal                    | Aubergine grillée sg 1 kg         |                           |                                | 0,0000 €            |                                                                  |                                   | ۲ | ₽     |
| Gnocchi BIO               | Accompagnement                    | Beurre doux motte 5 kg            |                           | (ABE, AB)                      | 0,0000 €            |                                                                  |                                   | ۲ | ₽     |
| Céleri râpé vinaigrette   | Entrée                            | Céleri rave équeuté kg            |                           |                                | 0,0000 €            |                                                                  |                                   | ۲ | ₽     |
| Merlu à la citronnelle    | Plat principal                    | Citronnelle 50 g                  |                           |                                | 0,0000 €            | Citronnelle botte                                                |                                   | ۲ | ⇒     |
| Merlu à la citronnelle    | Plat principal                    | Crème liquide 35% UHT brique 1 lt |                           |                                | 0,0000 €            | Crème liquide 35% It                                             |                                   | ٢ | ₽     |
| Frisée aux croûtons       | Entrée                            | Croûtons ronds nature 500 g       |                           |                                | 0,0000 €            | Croûtons nature 500 g                                            |                                   | ٢ | ₽     |
| Moussaka végétarienne BIO | Plat principal                    | Echalote vrac kg                  |                           |                                | 0,0000 €            |                                                                  |                                   | ۲ | ₽     |
| Moussaka végétarienne BIO | Plat principal                    | Emmental råpé sachet 1 kg         |                           | (ABE, AB)                      | 0,0000 €            |                                                                  |                                   | ۲ | ₹     |
| Gâteau de courgettes      | Accompagnement                    | Emmental råpé 45% kg              |                           |                                | 0,0000 €            | Emmental râpé                                                    |                                   | ۲ | ₽     |
|                           |                                   |                                   |                           |                                |                     |                                                                  |                                   | - |       |

- 1- Permet d'actualiser la liste des ingrédients avec les produits associés.
- 2- Permet de faire une mise à jour des ingrédients.

Cette fonctionnalité permet de trouver les ingrédients qui correspondent aux produits insérés dans la recette pour le ou les menus sélectionnés et la période choisie.

- 3- Permet de remplacer les produits dans les recettes par les produits tarifés sélectionnés.
- 4- Permet d'éditer l'écran en PDF.

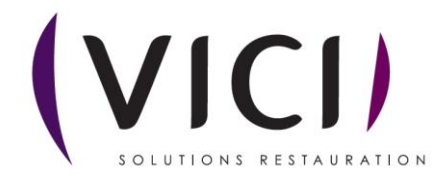

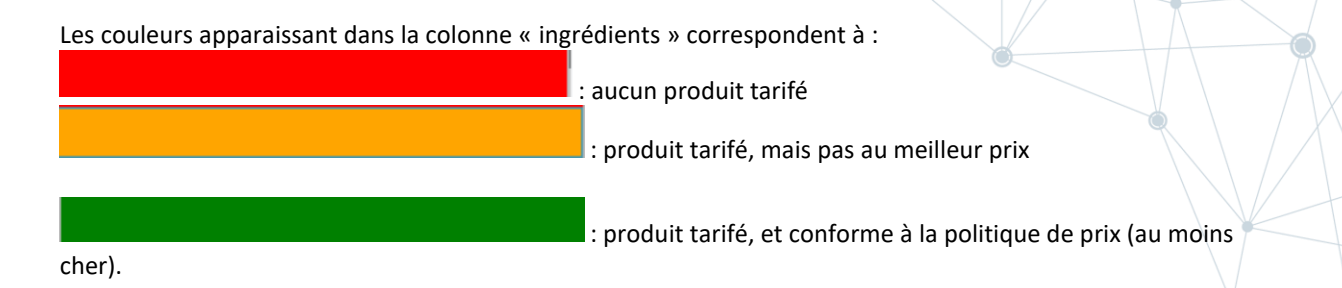

# Qu'est-ce qu'un ingrédient ?

Un ingrédient est un ensemble de critères qui caractérise un produit. Exemple : je recherche des haricots surgelés extra-fins dans mes mercuriales.

Voici comment cela se traduit dans la définition de ce produit :

| aidoMenu 🏻                 | (VICI)                                  |                              |   |                           |           |                            |                |                      |             |                    |              |        |            | 8               |
|----------------------------|-----------------------------------------|------------------------------|---|---------------------------|-----------|----------------------------|----------------|----------------------|-------------|--------------------|--------------|--------|------------|-----------------|
| ≡RÉDUIRE<br>≪ ACCUEIL      |                                         | FERMER                       |   | mini chorizo e            | espelette | )                          |                |                      |             |                    |              |        | 4          |                 |
| 🚔 ACHATS >                 | Groupe                                  |                              |   |                           | Ŧ         | Nom techr<br>Acras de mor  | nique<br>Ne sa |                      |             |                    | /            |        |            | Publié          |
|                            | Famille<br>Surgelés                     | 2                            |   |                           | v         | Nom com<br>Acras de mor    | mercial        |                      |             |                    |              |        |            |                 |
| @ PMS<br>□ MATÉRIEL →      | Sous-famille<br>Poissons, mollusques, o | rustaci                      |   |                           | ÷         | Signe<br>sélectionner.     |                |                      |             |                    |              |        |            | Ŧ               |
| Ø DÉCHETS >                | Segments<br>Poissons panés, snacks      | 6                            |   |                           | ¥         | Allergène<br>sélectionner. |                |                      |             |                    |              |        |            | ¥               |
| SAISIE EFFECTIF            | e supplément                            | laires                       | 3 |                           |           |                            |                |                      |             |                    |              |        |            |                 |
| 🗢 PARAMÈTRES 🛛 >           | 5<br>Prix fave                          | ori Nom technique            |   | Marque                    | Groupe    |                            | Nb Rec         | Stock                | US          | PMP                | Perso        | Signes | Allergénes |                 |
|                            |                                         | Acras de morue (x75) sg 1 kg |   | LES ECONOMES -<br>BRAKE € | Surgelé   |                            | 0              | 0,000                | KG          | 4,033€             | Ý            |        | 2          | ۲               |
|                            |                                         | Acras de morue sg 1 kg       |   | LE PETIT MANDARIN         | Surgelé   |                            | 0              | 0,000                | KG          | 0,000 €            |              |        | 2          | ۲               |
|                            |                                         | Acras de morue sg 1 kg       |   | DAVIGEL SURGELE           | Surgelé   |                            | 3              | 0,000                | KG          | 6,700 €<br>5.460 € |              |        | 6          | ()<br>()        |
|                            |                                         | Acras de morue sg 13 g       |   |                           | Surgelé   |                            | 0              | 0,000                | KG          | 0,000 €            | Ŷ            |        |            | ۲               |
|                            |                                         | Acras de morue sg 15/17 g    |   | VARENNE<br>GASTRONOMIE    | Surgelé   |                            | 0              | 0.000                | KG          | 0,000€             |              |        | 2          | ۲               |
|                            |                                         | Acras de morue sg 15/17 g    |   |                           | Surgelé   |                            | 0              | 0,000                | KG          | 11,019€            |              |        | 2          | ۲               |
|                            |                                         | Acras de morue sg 2 kg       |   | LE PETIT MANDARIN         | Surgelé   |                            | 0              | 0.000                | KG          | 5,101€             |              |        | 2          | ۲               |
| Mail contraction Consulate | 1 0 do 0 rapoáco                        | Acras de morue sg kg         |   |                           | surgelė   | 1                          | V              | Utilicateur : ad cla | telo Lieu d | 7,290 €            | Tan Can da ( |        |            | Version 2.2.5.9 |

Cela se concrétise par :

Je recherche un produit qui contient le mot « haricot », et le mot « extra » (1) (A saisir dans « Texte recherché ») dans le groupe « Surgelé » (2).

On obtient la liste des produits correspondant à ces critères dans nos mercuriales (3).

Une fois que cette définition correspond aux attentes et est utilisable dans les recettes, on peut lui donner un libellé personnalisé (4) et éventuellement la publier.

Après publication, la définition n'est plus modifiable. Seuls les produits associés peuvent changer.

Si la liste des produits qui résulte de la recherche ne convient pas, on peut ajouter d'autres critères de sélection.

Par défaut, ce sera le premier produit tarifé (moins-disant) de la liste qui sera utilisé dans la recette. Cependant, en fonction des mercuriales, dans la création des besoins et les commandes automatiques, le produit pris en compte sera le moins cher des produits répondant aux critères de la définition du produit.

Mais un produit favori peut être défini, ce tri sera prioritaire sur le moins disant (5). Lorsqu'un produit est disponible dans ma mercuriale un prix sera noté dans cette colonne (6).

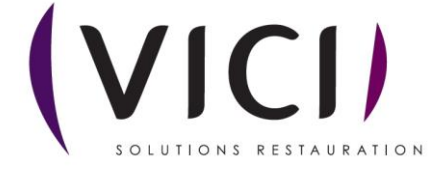

#### Exemple :

Lors de la mise en place de la recette, le moins cher est le haricot de PASSION FROID. C'est ce produit qui sera utilisé pour le calcul des valeurs nutritionnelles, des allergènes, des coûts...

Lors de la génération des besoins, tant que le tarif ne change pas, c'est ce produit qui sera commandé. Cependant, si, à la suite d'une mise à jour tarifaire, le haricot de DAVIGEL devient le moins disant, le logiciel va automatiquement commander ce nouveau produit.

Il ne mettra en commande que la quantité manquante par rapport au stock actuel des produits répondant à la définition du produit.

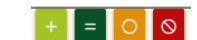

dans la création d'un ingrédient (cela correspond aux Nous verrons le détail des boutons couleurs des libellés associés à l'ingrédient)

#### Création d'un ingrédient :

| Cliquer sur             | Menus/Recettes    | <b>^</b> puis sur | Ingrédients                      | ce qui va oi            | uvrir cet | écran :         |
|-------------------------|-------------------|-------------------|----------------------------------|-------------------------|-----------|-----------------|
| + CRÉER 🔟 SUPPRIME      |                   |                   |                                  |                         |           |                 |
| Liste des ingrédients   |                   |                   | Recherche : Entrez un texte pour | effectuer une recherche | Perso     | I≣ Tous I≣ Vici |
| Groupe                  | Famille           |                   | <ul> <li>✓ Signes</li> </ul>     | •                       | Piltrer   | Annuler 🗹       |
|                         |                   |                   |                                  |                         |           | ¢ 🗅 🗎           |
| Nom technique           | Groupes           | Signes            | Publié                           | Créateur Perso          | ¥10. ¥10. |                 |
| Abondance kg            | Crémerie          |                   |                                  |                         |           | CAN .           |
| Abricot                 | Fruits et légumes |                   | *                                |                         |           | 6h              |
| Abricot au naturel 5/1  | Epicerie          |                   | *                                |                         |           | 6h              |
| Abricot au sirop 3/1    | Epicerie          |                   | *                                |                         |           | Ch              |
| Abricot au sirop 5/1    | Epicerie          |                   | *                                |                         |           | Ch              |
| Abricot au sirop bt 4/4 | Epicerie          |                   | *                                |                         |           | Ch              |
| Jus de citron           | Boisson           |                   |                                  | Marion 🖉                |           | Ch              |
| Pain flûte/restaurant   | Boulangerie       |                   |                                  |                         |           | 2<br>Ch         |
| 1 - 8 de 8 rangées      |                   |                   |                                  |                         | I← 4 préc | 1 suiv ▶ →      |

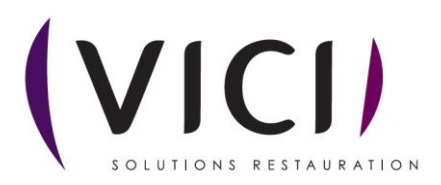

Pour créer un ingrédient, on cliquera alors sur

🕂 CRÉER

On arrivera alors à cet écran :

|                                           | 1                                                                                                    |                   |                                                |                                |
|-------------------------------------------|----------------------------------------------------------------------------------------------------|-------------------|------------------------------------------------|--------------------------------|
| aidoMenu "                                |                                                                                                    |                   |                                                | 8                              |
| ≡réduire<br>& accueil                     |                                                                                                    | 2 Texte recherché |                                                |                                |
|                                           | Croupe selectioner Familie selectioner Sous-Familie selectioner Segments selectioner > Options supplementaires |                   | Nom technique Nom commercial Signe stectorore. | Publić<br>*<br>*               |
| PARAMÉTRES     Virá restauration Copyrupi | The Favori     Prince favori     Nom technique       0 0 de O rangées                                          | Marqua<br>3       | Groyde No Rec Stock (                          | US PMP Perco Signes Altergines |

- 1- Permet d'enregistrer le produit.
- 2- Permet de nommer l'ingrédient.
- 3- Permet de définir le groupe, la famille, etc. pour l'ingrédient.

Pour définir l'ingrédient, il existe 4 symboles

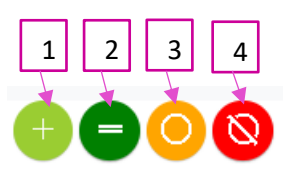

1- L'option « Contient » est l'option par défaut quand on utilise la touche « Entrée » dans le champ « Texte recherché »

<u>Exemple :</u> on recherche des produits qui contiennent le mot « haricot » dans le libellé commercial et technique

- 2- L'option « Egal » permet de sélectionner un produit qui contient un mot court que l'on pourrait retrouver dans un autre produit (Exemple : Ail -> Cocktail)
- L'option « Ou » permet de faire une recherche sur différents termes pouvant être rencontrés pour désigner un même produit.
   <u>Exemple :</u> betteraves en dés ou betteraves en cubes
- 4- L'option « Ne contient pas » permet d'exclure un mot non souhaité.
   Exemple : On recherche un citron dans la catégorie « Fruits et légumes » on enlève donc « surgelé », épicerie, etc.

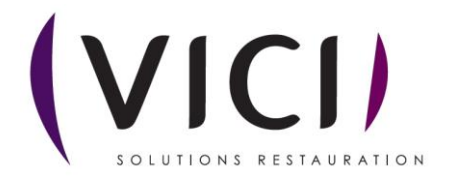